## タブレットのログイン方法

学校で使用しているタブレットは Google アカウントでログインする必要があります。初めてログイン する場合やログアウトした場合は以下の作業が必要です。

| 1 | タブレット向かって右にある電源ボタン      |                                                                                                    |
|---|-------------------------|----------------------------------------------------------------------------------------------------|
|   | を押してください。(電源ボタンと音量ボタ    |                                                                                                    |
|   | ンかあるので小さい方のホタンを押してく     |                                                                                                    |
|   |                         |                                                                                                    |
|   |                         |                                                                                                    |
|   |                         |                                                                                                    |
|   |                         |                                                                                                    |
|   |                         |                                                                                                    |
| 2 | Chromebook へのログインという画面が | < #5                                                                                                    |
|   | 表示されるので s から始まる I Dを入力し |                                                                                                    |
|   | てくたさい。(@以下の人力は不要)       | Cooge<br>「Chromebook」へのログイン                                                                                     |
|   |                         | 4-67626348.40545605<br>520 @gshdata adgs                                                                        |
|   |                         | メーカアドレスを目れた場合                                                                                                   |
|   |                         |                                                                                                    |
| 3 | パフロードを入力します             | Goode                                                                                                    |
| 5 |                         | ようこそ                                                                                                    |
|   |                         | 6@gs.hidaka.ed.jp                                                                                               |
|   |                         | INTO-HRAD                                                                                                    |
|   |                         |                                                                                                    |
|   |                         |                                                                                                    |
|   |                         | ルエカードをあるがの場合                                                                                                    |
|   |                         |                                                                                                    |
| 4 | タブレットにログインできれば、右のよ      | the second second second second second second second second second second second second second second second se |
|   | うな画面となるので、これで作業完了です。    |                                                                                                    |
|   |                         |                                                                                                    |
|   |                         | Google                                                                                                    |
|   |                         |                                                                                                    |
|   |                         |                                                                                                    |
|   |                         |                                                                                                    |